# ケーブル Wi-Fi スポット 接続マニュアル

# iOS 編

~iPhone、iPad、iPod touch~

2025/3/25 更新

Ver.1.7

#### 【初めてご利用される方】

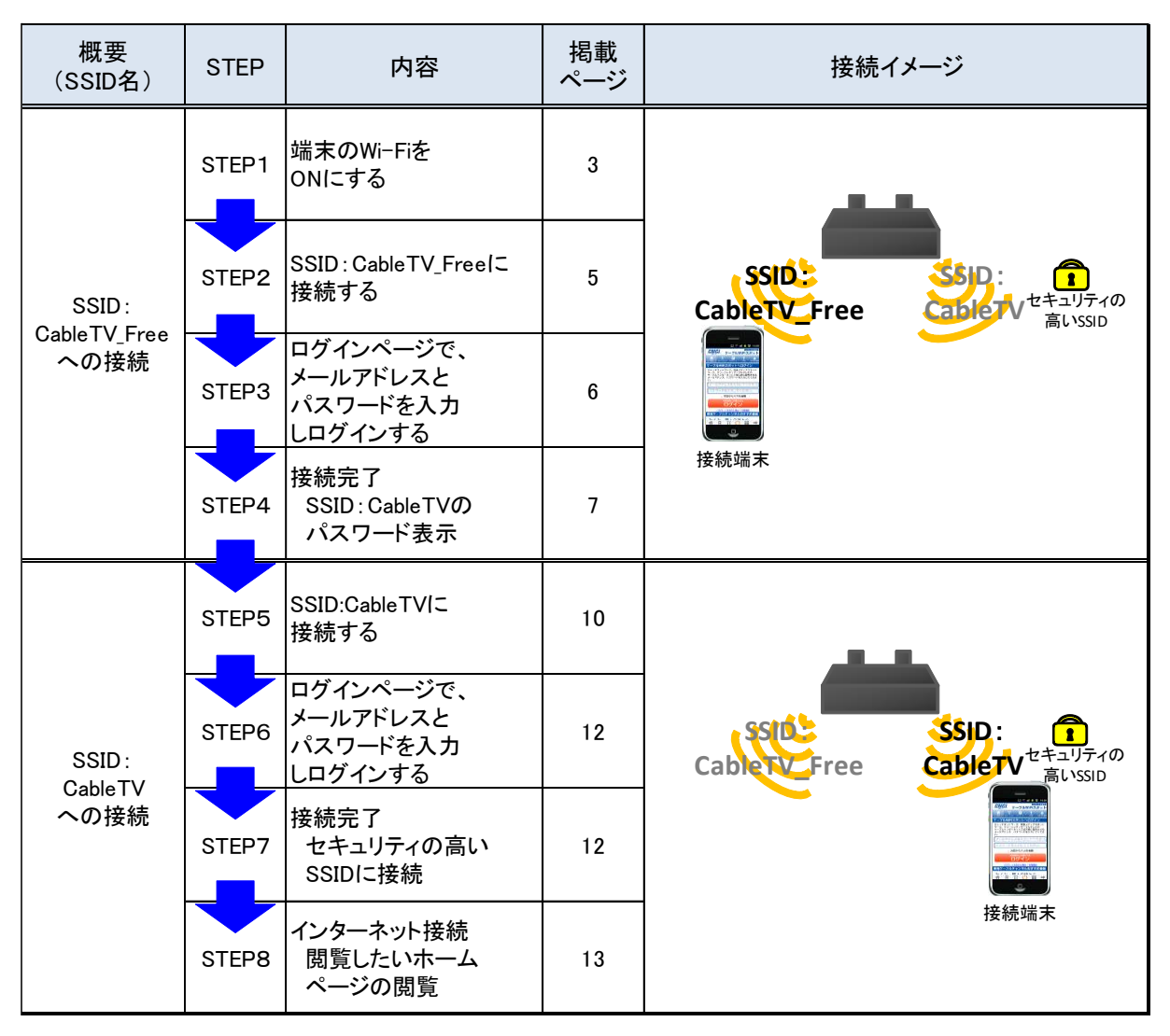

#### 【2回目以降のご利用の方】

※ 2回目以降は「機器の登録」を行った場合は、「SSID:CableTV」への接続のみで 利用可能

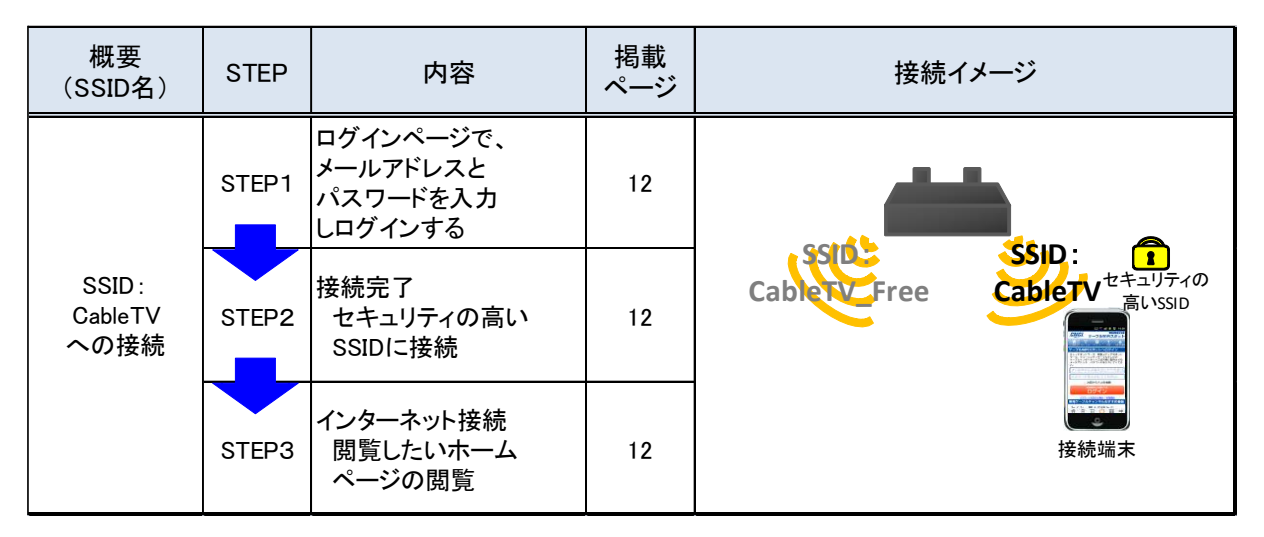

## 1.本体設定(1)及び SSID の選択

①ホーム画面の「設定」を選択して下さい。

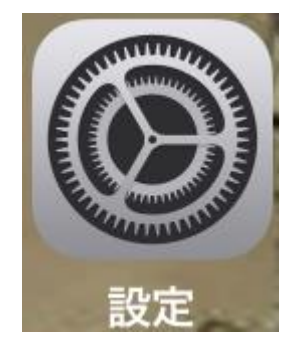

②「Wi-Fi」を選択して下さい。

|          | 設定        |            |
|----------|-----------|------------|
| ≁        | 機内モード     | $\bigcirc$ |
| <b>?</b> | Wi-Fi     | オフ >       |
| *        | Bluetooth | オン >       |
| ((†))    | モバイル通信    | >          |

③「Wi-Fi」をオンにして、 ネットワークを選択に、「CableTV\_Free」が表示され ることを確認してください。

※ケーブル Wi-Fi スポットのご利用可能エリアで操作して下さい。

| く設定          | Wi-Fi |             |
|--------------|-------|-------------|
|              |       |             |
| Wi-Fi        |       |             |
| ネットワークを選択    |       |             |
| CableTV      |       | ₽ 奈 (Ì)     |
| CableTV_Free |       | <b>∻</b> (j |

④ ネットワークの選択で「CableTV\_Free」を選択し、接続してください。

| CableTV      | <b>₽ ≈ (j</b> |
|--------------|---------------|
| CableTV_Free | <b>∻</b> (i   |

⑤「CableTV\_Free」に接続されたことを確認して下さい。

| <                    | 设定 Wi-Fi                             |              |
|----------------------|--------------------------------------|--------------|
|                      | Wi-Fi                                |              |
| <ul> <li></li> </ul> | CableTV_Free<br>セキュリティ保護されていないネットワーク | <b>२</b> (j) |
|                      |                                      |              |

⑥ 設定メニューを終了して下さい。

### 2. CableTV\_Free への接続及びセキュリティキーの入手

① ウェブブラウザアプリ(safari 等)を選択して下さい。

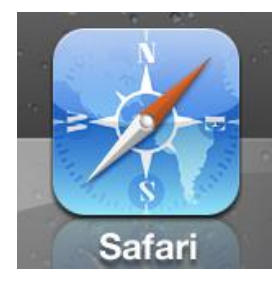

② 自動的に下記の様なログイン画面が表示されますで、メールアドレス及びパス ワードを入力し、「規約に同意のうえログイン」を選択して下さい。

※次回以降メールアドレス、パスワードの入力を省略したい場合は、「次回から入力を省略」のチェックボックスにチェックを入れて下さい。

| CNCI 5                        | ーブルWi-Fiスポット                                   |
|-------------------------------|------------------------------------------------|
| ケーブルWi-I                      | Fiスポット ログイン                                    |
| 「ケーブルWi-Fiスポ<br>提供する公衆無線LAN   | ット」はケーブルテレビが<br>Iサービスです。                       |
| ケーブルインターネット<br>メールアドレス、バスワ    | 〜加入時に提供される<br>フードを入力してください。                    |
| メールアドレス                       |                                                |
| メールアドレスを入力                    |                                                |
| バスワード                         | 下さい。                                           |
| ▶ 次回から入力を省田                   | ŝ                                              |
| 規約                            | こ同意のうえ<br><b>グイン</b>                           |
| <u>規約   F</u>                 | AQ   <u>お問い合せ</u>                              |
| Copyright © COMMUNITY I<br>Ri | NETWORK CENTER INCORPORATED. All ght Reserved. |

③ ログイン完了後、よりセキュリティの高い通信で接続可能な SSID 名「CableTV」 及びセキュリティキーが表示されますので、セキュリティキーをメモして下さい。

また、「自動接続プロファイル インストール」を選択すると、「CableTV」への 無線区間の接続を自動で行うことが可能です。

プロファイルのインストールを行う場合は「3.プロファイルのインストール」へ、 インストールを行わない場合は「4.本体設定(2)」に進んでください。

※プロファイルをインストールしても、無線区間の接続となるため、ログイン画面でのメールアドレスおよび、パスワードの入力は必要です。

| ログイン完了                                                                                                    |  |  |  |
|----------------------------------------------------------------------------------------------------|--|--|--|
| このSSIDは、無線通信路が暗号化されてい<br>ないため、インターネット接続ができません。<br>お客さまの無線通信を安全に行うため、以下<br>のセキュリティキー(※)を <u>メモ</u> をして頂<br>いた上で無線通信路が暗号化された<br>『CableTV』への接続をお願いいたします。 |  |  |  |
| SSID CableTV                                                                                                    |  |  |  |
| <ul> <li>『CableTV』への接続変更方法は、<u>こちら</u>を</li> <li>ご確認ください。</li> <li>※ ご利用の端末によっては、「パスワー</li> <li>ド」と表示される場合があります。</li> </ul>                           |  |  |  |
| お知らせ<br>メンテナンス・障害情報 エリア情報                                                                                                    |  |  |  |
| 自動接続プロファイル<br>インストール                                                                                                    |  |  |  |
| 直前のページを開く                                                                                                    |  |  |  |
| <u> 規約   FAQ   お問い合せ</u>                                                                                                    |  |  |  |

④ ウェブブラウザアプリを終了させて下さい。

#### 3. プロファイルのインストール

ログイン完了画面で「自動接続プロファイル インストール」を選択してください。

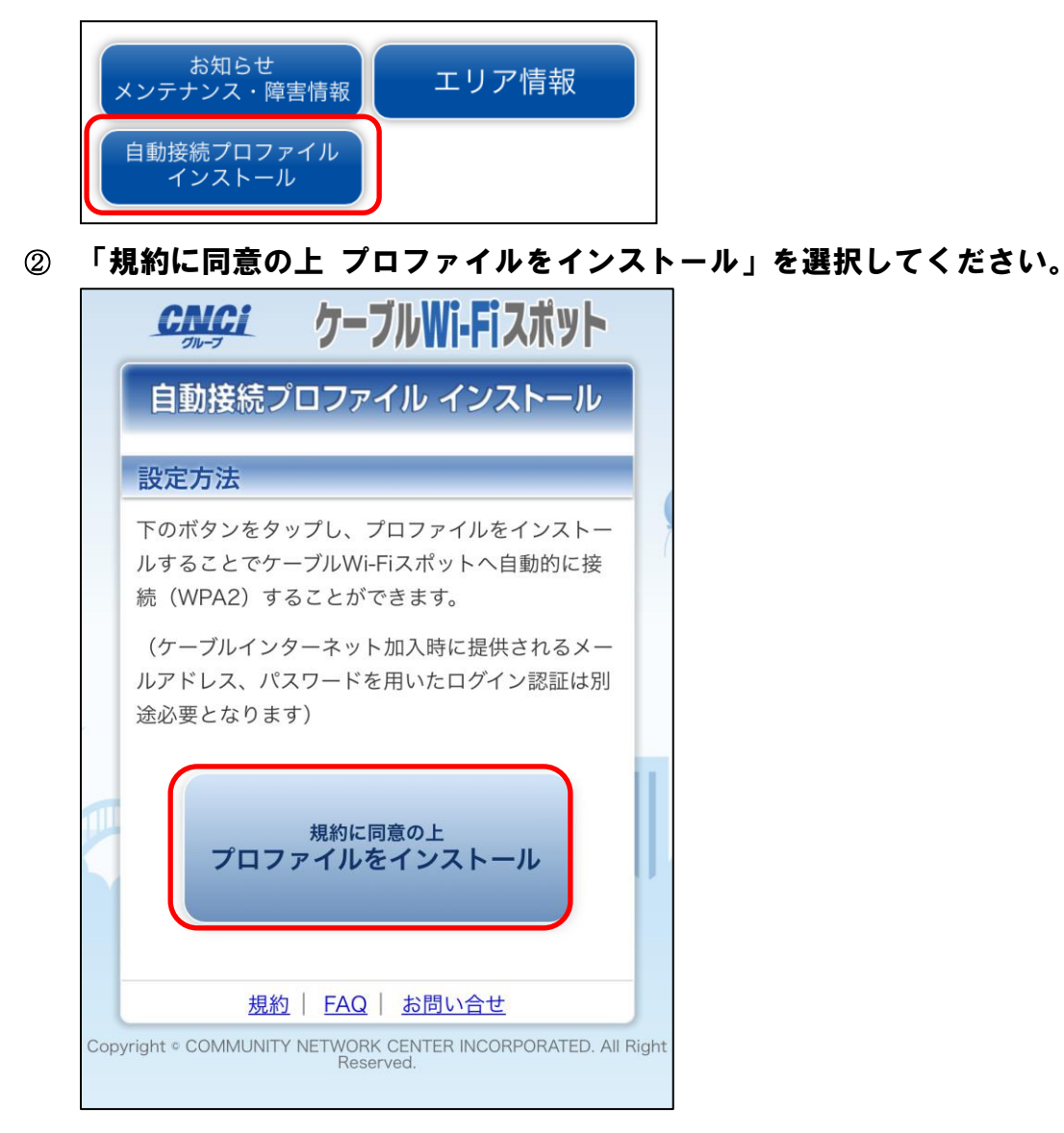

③ ダウンロードしようとするか確認が表示されますので、「許可」を選択してく ださい。

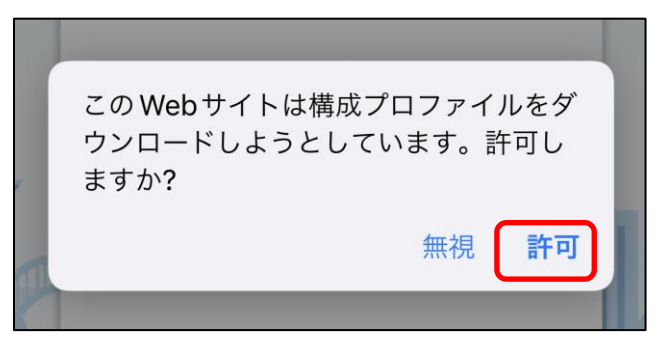

④ ホーム画面の「設定」を選択して下さい。

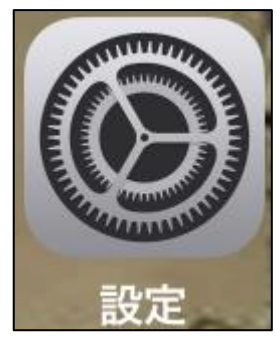

⑤ 「プロファイルがダウンロード済み」を選択して下さい。 

| 設定       | Ē               |          |   |
|----------|-----------------|----------|---|
| С        | Apple ID、iCloud | 、メディアと購入 | > |
| Appl     | e ID設定の提案       | 2        | > |
| רם ל     | ファイルがダウンロ       | ード済み     | > |
| ⊳        | 機内モード           | 0        |   |
| <b>?</b> | Wi-Fi           |          | > |
| *        | Bluetooth       | オン       | > |
| ((†))    | モバイル通信          | SIMなし    | > |
|          |                 |          |   |
|          | 通知              |          | > |
| ((۱)     | サウンドと触覚         |          | > |

| キャンセル <b>プロファイルをイ</b> … <mark>インストール</mark>                                                                   |
|----------------------------------------------------------------------------------------------------|
| ケーブル Wi-Fi スポット自動接続<br>CNCI                                                                                   |
| 署名者未署名                                                                                                    |
| 説明 「ケーブル Wi-Fi スポット」へ自動的に接続<br>(WPA2)します。<br>(ケーブルインターネット加入時に提供される<br>メールアドレス、パスワードを用いたログイン<br>認証は別途必要となります。) |
| 内容 Wi-Fiネットワーク                                                                                                |
| 詳細                                                                                                    |
|                                                                                                    |
| ダウンロード済みプロファイルを削除                                                                                             |

⑥ 右上の「インストール」を選択してください。

⑦ 端末に設定してあるパスコードを入力してください。

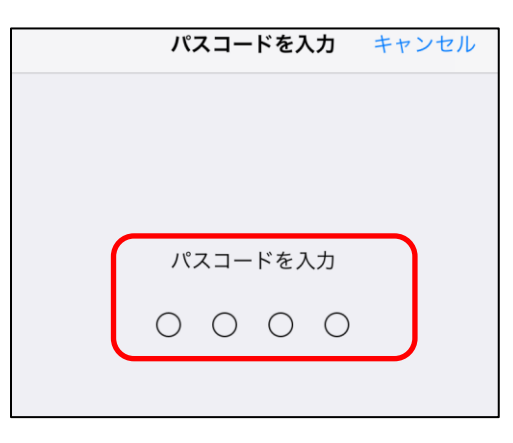

⑧ 確認画面が表示されますので、「インストール」を選択してください。

| キャンセル      | 警告    | インストール |
|------------|-------|--------|
| 未署名のプロファイル |       |        |
| このプロファイルは  | 署名されて | こいません  |

🛈 確認画面が表示されますので、「インストール」を選択してください。

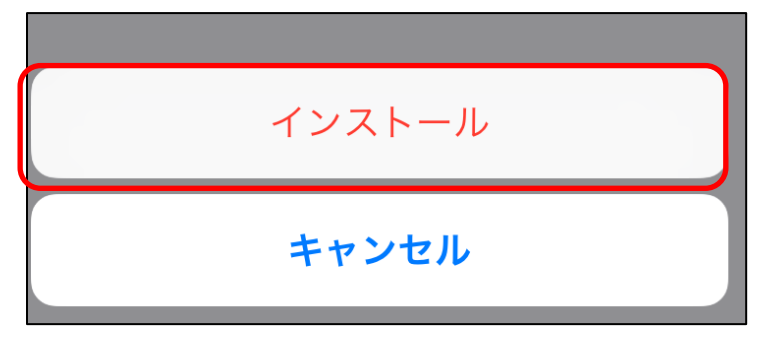

① 「完了」を選択してください。

|                           | インストール完了 | 完了 |
|---------------------------|----------|----|
|                           |          |    |
| ケーブルWi-Fiスポット自動接続<br>CNCI |          |    |
| 署名者                       | * 未署名    |    |

⑦ 下記の設定完了画面が表示されることを確認し、ウェブブラウザアプリを終了 させてください。

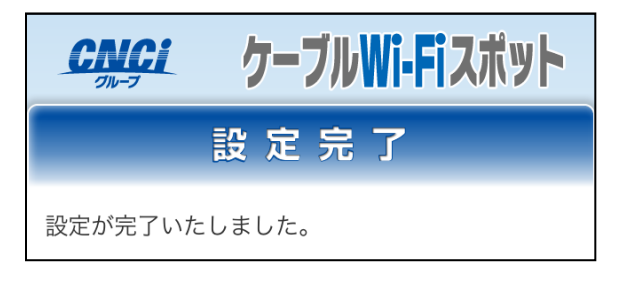

① 次回以降、Wi-Fiがオンになっていれば、ケーブルWi-Fiスポットのご利用可能エリアでは自動的にSSID「CableTV」に接続されます。 ケーブルWi-Fiスポットをご利用になる場合は、「5.CableTVへの接続」に進んでください。

#### 4.本体設定(2)

①「1.本体設定(1)及び SSID の選択」と同様の方法で②まで操作して下さい。

 Wi-Fi」をオンにして、ネットワーク選択で、Wi-Fi ネットワークの「CableTV」 を選択して下さい。

| <b> </b>     |              |
|--------------|--------------|
|              |              |
| Wi-Fi        |              |
| ネットワークを選択    |              |
| CableTV      | ₽ 奈 (ì       |
| CableTV_Free | <b>∻</b> (i) |

③パスワードに「2.③」で表示されたセキュリティキーを入力し、「接続」を選 択して下さい。

| キャンセル <b>パスワードを入力</b>                                                                                      | 接続                      |
|----------------------------------------------------------------------------------------------------|-------------------------|
|                                                                                                    |                         |
| パスワード                                                                                                    |                         |
| 連絡先にあなたが登録されていて、このネットワーク<br>ているiPhone、iPad、またはMacとこのiPhoneを近<br>とでも、このiPhoneはこのWi-Fiネットワークにアク<br>るようになります。 | ?に接続し<br>£づけるこ<br>?セスでき |

④「CableTV」に接続されていることを確認して下さい。

| く設定       | Wi-Fi          |
|-----------|----------------|
| Wi-Fi     |                |
| ✓ CableTV | <b>₽ \$ (j</b> |
|           |                |

⑤ 設定メニューを終了させて下さい。

#### 5. CableTV への接続

① ウェブブラウザアプリ(safari 等)を選択して下さい。

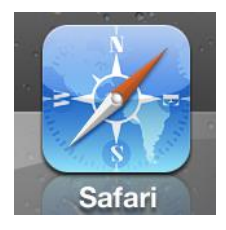

② 自動的に下記の様なログイン画面が表示されますので、メールアドレス及びパスワードを入力し、「規約に同意のうえログイン」を選択して下さい。

※次回以降メールアドレス、パスワードの入力を省略したい場合は、「次回か ら入力を省略」のチェックボックスにチェックを入れて下さい。

| CNCi<br>Th-T            | ケーブルWi-Fiスポット                                             |
|-------------------------|-----------------------------------------------------------|
| ケーブル                    | Ni-Fiスポット ログイン                                            |
| 「ケーブルWi-F<br>提供する公衆無    | iスポット」はケーブルテレビが<br>線LANサービスです。                            |
| ケーブルインター<br>メールアドレス、    | -ネット加入時に提供される<br>バスワードを入力してください。                          |
| メールアド                   | レス                                                        |
| <b>パスワード</b><br>パスワードを入 | 、カして下さい。                                                  |
| ▶ 次回から入力                | 力を省略                                                      |
| į                       | <sup>規約に同意のうえ</sup><br>ログイン                               |
| 規約                      | <u> 5AQ   お問い合せ</u>                                       |
| Copyright © COMMI       | UNITY NETWORK CENTER INCORPORATED. All<br>Right Reserved. |

③ ログイン完了画面が表示されましたら、インターネット接続がお楽しみいただけます。

なお、「登録する」をクリックすることで、次回からメールアドレスとパスワー ドの入力を省略することができます。

|           | <u>CNCi</u> ケーブルWi-Fiスポット                                      |             |
|-----------|----------------------------------------------------------------|-------------|
|           | ログイン完了                                                         |             |
|           | インターネットに接続されました。<br>ケーブルWi-Fiスポットによるインターネット接続<br>サービスをお楽しみ下さい。 | 0           |
| 9         | お知らせ<br>メンテナンス・障害情報 エリア情報<br>自動接続プロファイル<br>インストール              |             |
| T         | 直前のページを開く                                                      | יין<br>דיין |
|           | この機器を登録すると、次回からメールアドレス・<br>パスワードの入力を省略できます。<br>この機器を登録しますか?    |             |
|           | 登録する                                                           |             |
|           | ※ 今回利用したメールアドレスに、既に他の機器<br>が登録されていた場合、上書き登録されます。               |             |
|           | <u> 規約   FAQ   お問い合せ</u>                                       |             |
| Copyright | t © COMMUNITY NETWORK CENTER INCORPORATED. All Right f         | Reserved.   |

④ 登録完了画面が表示されましたら、次回ご利用時から「SSID:CableTV」への接続のみで利用可能になります。

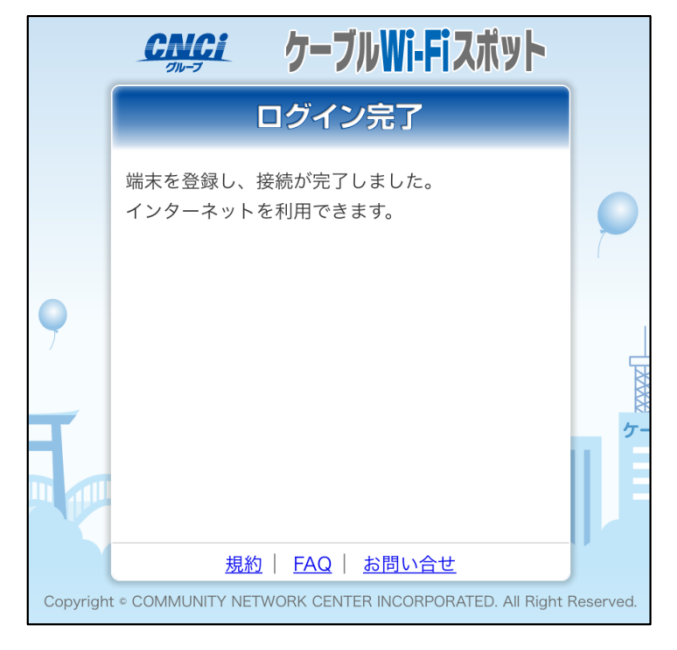

#### ⑤以上で終了です。